#### zipForm Plus Help Guide

New Jersey REALTORS® (732) 494-5616

zipForm Plus Support: (586) 840-0140

### First Look

#### **FIRST LOOK**

- When you first log in to zipForm Plus, this is what you see.
- You start off on the transaction home screen. You will see any transactions you've created, and can search or sort them.
- In the navigation menu, you have Transactions, Templates, Tasks, Contacts, Partners, and Help.

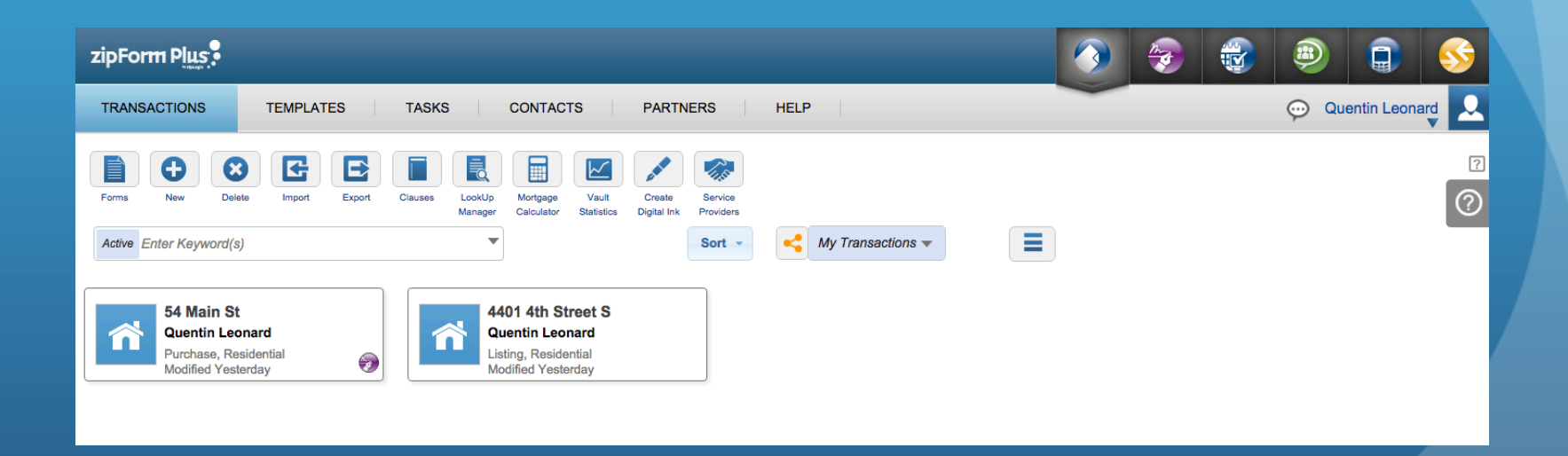

## Printing a Form

#### **PRINTING A FORM**

• To print a form from the library, start by clicking "Forms"

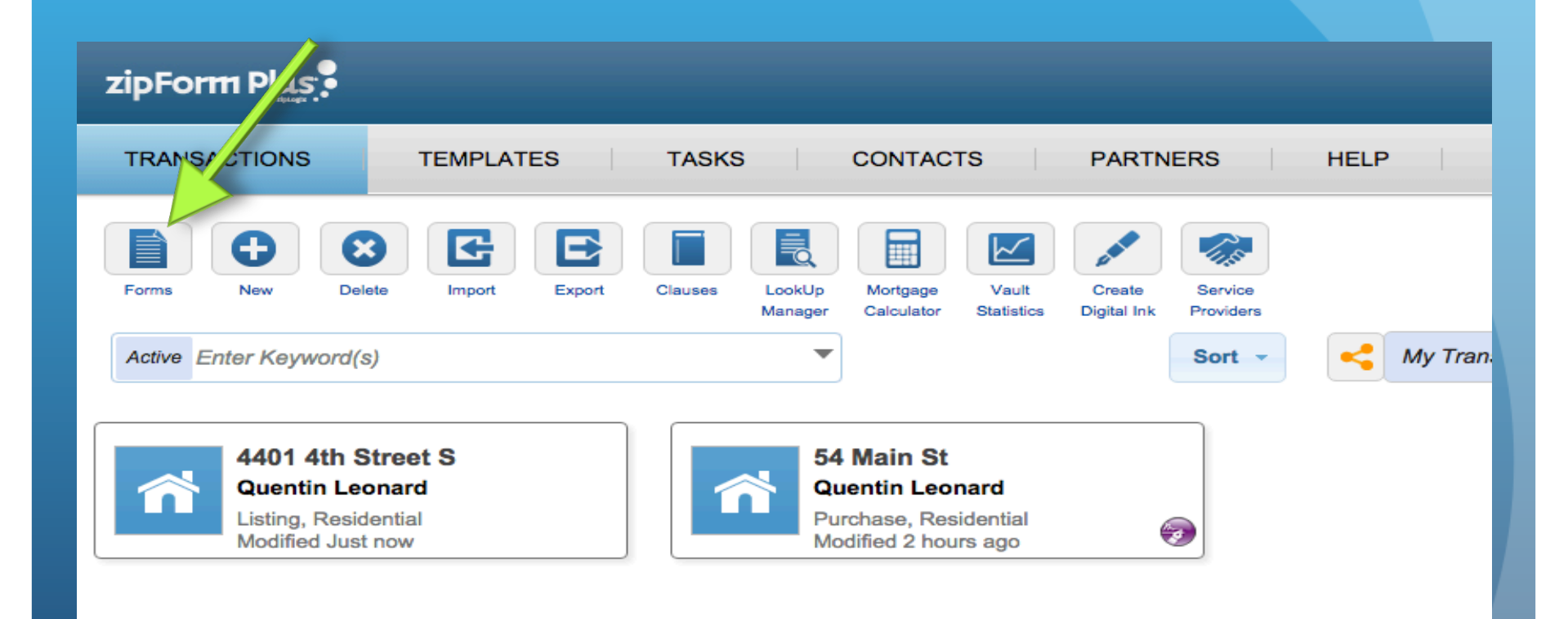

#### **PRINTING A FORM**

• The list of forms is shown on the right hand side. Find the form you want, and hover your mouse over it to show the options menu button.

| 5 🌾 💉                       | •••  | Search Form Name or Description                                   |
|-----------------------------|------|-------------------------------------------------------------------|
| keout MLS e-Sign<br>Connect | More | Select Library - Sort -                                           |
|                             |      | New Jersey Association of REALTORS®<br>Acronym:NJAR Version:177.0 |
|                             |      | .Transaction Cover Sheet                                          |
|                             |      | Addendum A, Lead Based Paint Disclos                              |
|                             |      | Addendum Regarding Possible Short Sal                             |
|                             |      | Addendum Regarding Possible Short Sal                             |
|                             |      | Addendum, Lead Based Paint Disclosure                             |
|                             | •    | Agreement for Payment of Rebate to Bu                             |
|                             | JIS  | Consumer Information Statement A - 2012                           |
|                             | Lon  | Consumer Information Statement B - 2012                           |
|                             | A    | Consumer Information Statement C - 2012                           |
|                             |      | Consumer Information Statement D - 2012                           |
|                             |      | Contract of Sale with Opinion 26 NOTI                             |
|                             |      | Contract of Sale with Opinion 26 NOTIC                            |
|                             |      | Exclusive Buyer Agency Agreement - 7/12                           |
|                             |      | Exclusive Buyer Agency Agreement - Re                             |
|                             |      | Exclusive Tenant Agency Agrmt 7/12                                |
|                             |      | FHA/VA Amendatory Clause and Certific                             |
|                             |      | For Your Protection Get a Home Inspecti                           |
|                             |      | Independent Contractor Agreement - 7/12                           |
|                             |      | Information Release for Residential Leas                          |
|                             |      | Informed Consent to Dual Agency (Landl                            |
|                             |      | Informed Consent to Dual Agency (Tena                             |
|                             |      | Informed Consent to Dual Agency - Buye                            |

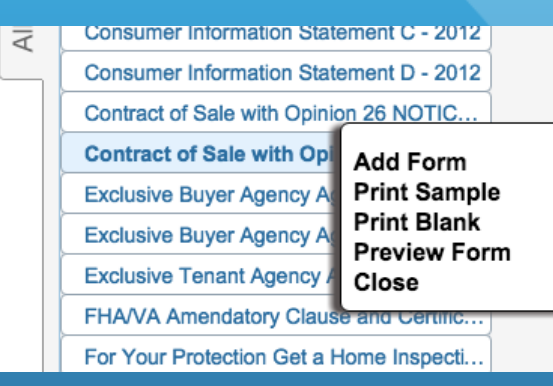

• Click "Print Blank" to print a copy of the form.

## **Creating a Transaction**

#### **CREATE A TRANSACTION**

• To create a transaction, click "New" from the home screen.

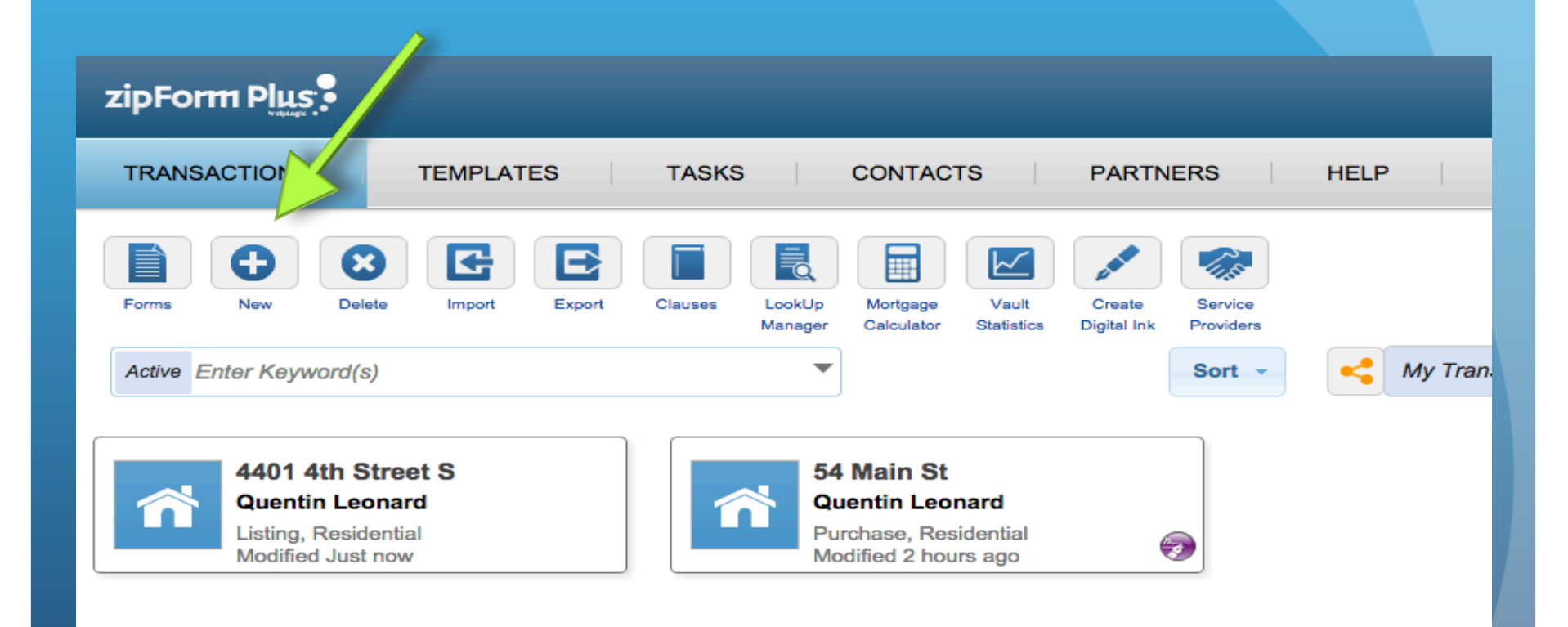

#### **CREATE A TRANSACTION**

• Enter transaction details, type, and optional comments

| jer                         | Calculator St | tatistics | Digital Ink                             | Providers    |                                                                          |                                                         |                      |       |   |
|-----------------------------|---------------|-----------|-----------------------------------------|--------------|--------------------------------------------------------------------------|---------------------------------------------------------|----------------------|-------|---|
| •                           | Transact      | ion Deta  | ils                                     |              |                                                                          |                                                         |                      | ×     |   |
|                             | Name:         |           |                                         |              |                                                                          |                                                         |                      |       |   |
| 54 M<br>Que<br>Purc<br>Modi | Add Pr        | hoto      | - Transac<br>Listing<br>Purcha<br>Lease | etion Type — | Property Type -<br>Residential<br>Industrial<br>Multiunit<br>Condominium | Commercial<br>Vacant Land<br>Farm and Ra<br>Manufacture | I<br>anch<br>ed Home |       |   |
|                             |               |           |                                         |              |                                                                          |                                                         | Save                 | Close | - |

### Working With a Transaction

#### **WORKING WITH A TRANSACTION**

- Transaction tools/actions are across the top (Print / E-mail / Esign / etc.)
- List of forms is in the right sidebar, click on any form to add it to the transaction

|                                                                                                    |                                                                                                    |                  | 🥪 🐨 🚇                                                                                                    |
|----------------------------------------------------------------------------------------------------|----------------------------------------------------------------------------------------------------|------------------|----------------------------------------------------------------------------------------------------|
| TRANSACTIONS TEMPL                                                                                             | ATES TASKS CONTACTS PARTNERS HELP                                                                                                    |                  | Quentin Leonard                                                                                                    |
| 4401 4th Street S<br>Listing, Residential<br>Modified 49 minutes ago<br>Transaction Status Active V<br>Folders | Documents       Parties       Property       Checklist       Services       History         Image: Apply Back       Apply Add       Image: Add Folder       Image: Add Folder       Delete Document       Print       Save as Send       Transet         Image: Apply Template       Document       Document       Delete Document       Print       Save as Send       Transet | Enter Keyword(s) | Search Form Name or Description Select Library Sort New Jersey Association of REALTORS® Acronym:NJAR Version:177.0 .Transaction Cover Sheet Addendum A, Lead Based Paint Disclos Addendum Regarding Possible Short Sal Addendum Regarding Possible Short Sal Addendum, Lead Based Paint Disclosure Agreement for Payment of Rebate to Bu Consumer Information Statement A - 2012 Consumer Information Statement B - 2012 Consumer Information Statement C - 2012 |
|                                                                                                    |                                                                                                    |                  |                                                                                                    |

#### **WORKING WITH A TRANSACTION**

- CIS C form has been added to the transaction
- Click on the form to open it and begin editing

| zipForm Plus                                                                                                   |                                                                                                    |                                                                                      |             | 🦻 🐨 👻 🕒 ≶                                                                                                    |
|----------------------------------------------------------------------------------------------------|----------------------------------------------------------------------------------------------------|--------------------------------------------------------------------------------------|-------------|----------------------------------------------------------------------------------------------------|
| TRANSACTIONS TEMPLA                                                                                            | ATES TASKS CONTACTS PARTNERS H                                                                                                    | ELP                                                                                  | -           | 💬 Quentin Leonard                                                                                                    |
| 4401 4th Street S<br>Listing, Residential<br>Modified 49 minutes ago<br>Transaction Status Active V<br>Folders | Decuments       Parties       Property       Checklist       Services       History         Image: Apply Template       Image: Apply Template       Image: Apply Templat       Ima | Enter Keyword(s)<br>Transaction<br>Info<br>Collaborate<br>Copy PDF<br>Sort  Organize | All Forms V | Search Form Name or Description Select Library  Sort  New Jersey Association of REALTORS® Acronym:NJAR Version:177.0 Transaction Cover Sheet Addendum A, Lead Based Paint Disclos Addendum Regarding Possible Short Sal Addendum, Lead Based Paint Disclosure Agreement for Payment of Rebate to Bu Consumer Information Statement A - 2012 Consumer Information Statement B - 2012 Consumer Information Statement D - 2012 Consumer Information Statement D - 2012 Contract of Sale with Opinion 26 NOTIC |

# **Editing Forms**

#### **EDITING FORMS**

• All editable fields will be highlighted in yellow and clickable

| Image: Image:                             | ATES TASKS C | ONTACTS PARTNERS HELP                                                                                                    |
|----------------------------------------------------------------------------------------------------|--------------|----------------------------------------------------------------------------------------------------|
| For agent, their firm will also work as the agent for the other party. They must also explain what effect their working as a disclosed dual agent, at horkerage firm acting as a disclosed dual agent, at horkerage firm acting as a disclosed dual agent, at horker as the expresse of the other party and cannot advise or coursel either party and cannot advise or coursel either party and cannot advise or advised base arean events with a tere expressed there are advised at agent, when we readvised at agent, when we readvised at agent, there are advised at agent, when we readvised at agent, there are advised at agent, there are advised at agent, when we readvised at agent, when we read |              | Back       Fullscreen       Save       Email       Print       Image: Fastfill       Save as PDF       Image: Fastfill       Image: Fastfill       Save as PDF       Image: Fastfill       Image: Fastfill                                                                                                    |
| anyone. A TRANSACTION BROKER DOES NOT 1.                                                                                                    | My Forms     | Berdos their agent, their firm will also work as the agent for the other party. They must also explain what effect their working as disclosed dual agent, a brokerage firm must have the express disclosed dual agent, a brokerage firm must have the expression of a party prior to disclosing confidentia information to the other party. Such information includes the highest price a buyer can alford to pay and the lowest price shale of the party site or counsel either party due to the party site or expressioned dual agent, as brokerage firm aust have the expression of a party prior to disclosing confidentia information includes the basis of confidential information obtained from over sources. The party site of the other party and cannot advise or counsel either party bow to gain an advantage at the express of the other party and agent, you are advised the artices and advantage at the express of the other party and information obtained from over advised the party site or counsel either party for the state ticcensing. Law does not reparty betwee the state sections without on the sale or one desired selling or leasing price with one of its rescented that a fire covided this statement, for the consection of the other party. The prior to discussing my motivation to a sector betwee the state dual agent, you are advised to all agent, you are advised to a sector betwee the state dual agent, you are advised to a sector betwee the state dual agent, you are advised to a sector betwee the sectore dual agent, you are advised to a sectore dual agent, you are advised to a sectore betwee the party and the first the top advised that a sectore dual agent, you are advised to a sectore dual agent, you are advised to a sectore dual agent, you are advised to a sectore dual agent, you are advised to a sectore dual agent, you are advised to a sectore dual agent, and the partice price dual agent, and the party of the party of the party of the party of the party of the party of the party of the party of the party of the party of the p |

#### **EDITING FORMS - FASTFILL**

• Fastfill allows you to see only the editable fields on the form, stripping away the verbose language.

| Fullscreen Save Email                                                                 | Print Transaction Fastfill Save as PDF Services |
|---------------------------------------------------------------------------------------|-------------------------------------------------|
| X In the seller, not the buyer:                                                       |                                                 |
| X if the buyer, not the seller:                                                       |                                                 |
| X if both the seller and the buyer:                                                   |                                                 |
| X If neither the seller nor the buyer:                                                |                                                 |
| Seller One Name:                                                                      | Mary Seller                                     |
| Seller Two Name:                                                                      |                                                 |
| Listing Agent Name:                                                                   |                                                 |
| Buyer One Name:                                                                       | Tom Buyer                                       |
| Buyer Two Name:                                                                       |                                                 |
| Selling Broker Name:                                                                  |                                                 |
| Prepared by:                                                                          | Quentin Leonard                                 |
| 221:<br>Seller1 Full Address:                                                         |                                                 |
| Seller I Full Address:                                                                |                                                 |
| Property Full Address:                                                                | 200 American Metro Blvd, Trenton, NJ 08619-2320 |
| Property Municipal Tax Map:                                                           |                                                 |
| Property County:                                                                      | Mercer                                          |
| Property Lot:                                                                         |                                                 |
| Property Block:                                                                       |                                                 |
| Durahana Drian                                                                        |                                                 |
| Purchase Price:                                                                       |                                                 |
| Purchase Price:<br>Property, Deposit Amount, Initial                                  |                                                 |
| Purchase Price:<br>Property, Deposit Amount, Initial<br>Property, Deposit Amount, 1st |                                                 |

### Creating a Template

#### **CREATING A TEMPLATE**

• In the navigation menu, click "Templates", then click "New" to create your template.

| zipForm Plus                        |                              |                         |                     |                            |      |   | 4 | 3 |
|-------------------------------------|------------------------------|-------------------------|---------------------|----------------------------|------|---|---|---|
| SACTIONS                            | TEMPLATES                    | TASKS                   | CONTACTS            | PARTNERS                   | HELP |   | _ | ~ |
|                                     | RB                           |                         |                     |                            |      |   |   |   |
| Forms New Delete                    | Import Export                | Clauses                 |                     |                            |      |   |   |   |
| All Enter Keyword(s)                |                              |                         |                     | So                         | rt - |   |   |   |
| Templates are time saving tools     | that you can use to create t | ransactions quickly wit | h commonly used for | ns and information.Learn M | ore  | X |   |   |
|                                     |                              | )                       |                     |                            |      |   |   |   |
| My Residen<br>Template              | tial Listing                 |                         |                     |                            |      |   |   |   |
| Listing, Resider<br>Modified Yester | ntial<br>day                 |                         |                     |                            |      |   |   |   |
|                                     |                              |                         |                     |                            |      |   |   |   |
|                                     |                              |                         |                     |                            |      |   |   |   |
|                                     |                              |                         |                     |                            |      |   |   |   |
|                                     |                              |                         |                     |                            |      |   |   |   |
|                                     |                              |                         |                     |                            |      |   |   |   |

#### **CREATING A TEMPLATE**

• Next, fill in the relevant details of this template. Select a template type and property type. If you're the broker, you can select this template to be available to the whole office.

| ame: My Residential Lo                       |                                     |                           |
|----------------------------------------------|-------------------------------------|---------------------------|
|                                              |                                     |                           |
| – Template Type ————                         | Property Type                       | Status —                  |
| Clisting                                     | • Residential O Commercial          | <ul> <li>Agent</li> </ul> |
| OPurchase                                    | O Industrial O Vacant Land          | Global                    |
| <ul> <li>Lease</li> </ul>                    | O Multiunit O Farm and Ranch        | Office                    |
|                                              | Condominium O Manufactured Home     |                           |
| <ul> <li>Automatically apply this</li> </ul> | is template to all new transactions |                           |
|                                              |                                     |                           |
| Apply Template                               |                                     | •                         |
| Apply Template                               |                                     |                           |

#### **CREATING A TEMPLATE**

• The next step is to select which forms you want included in this template.

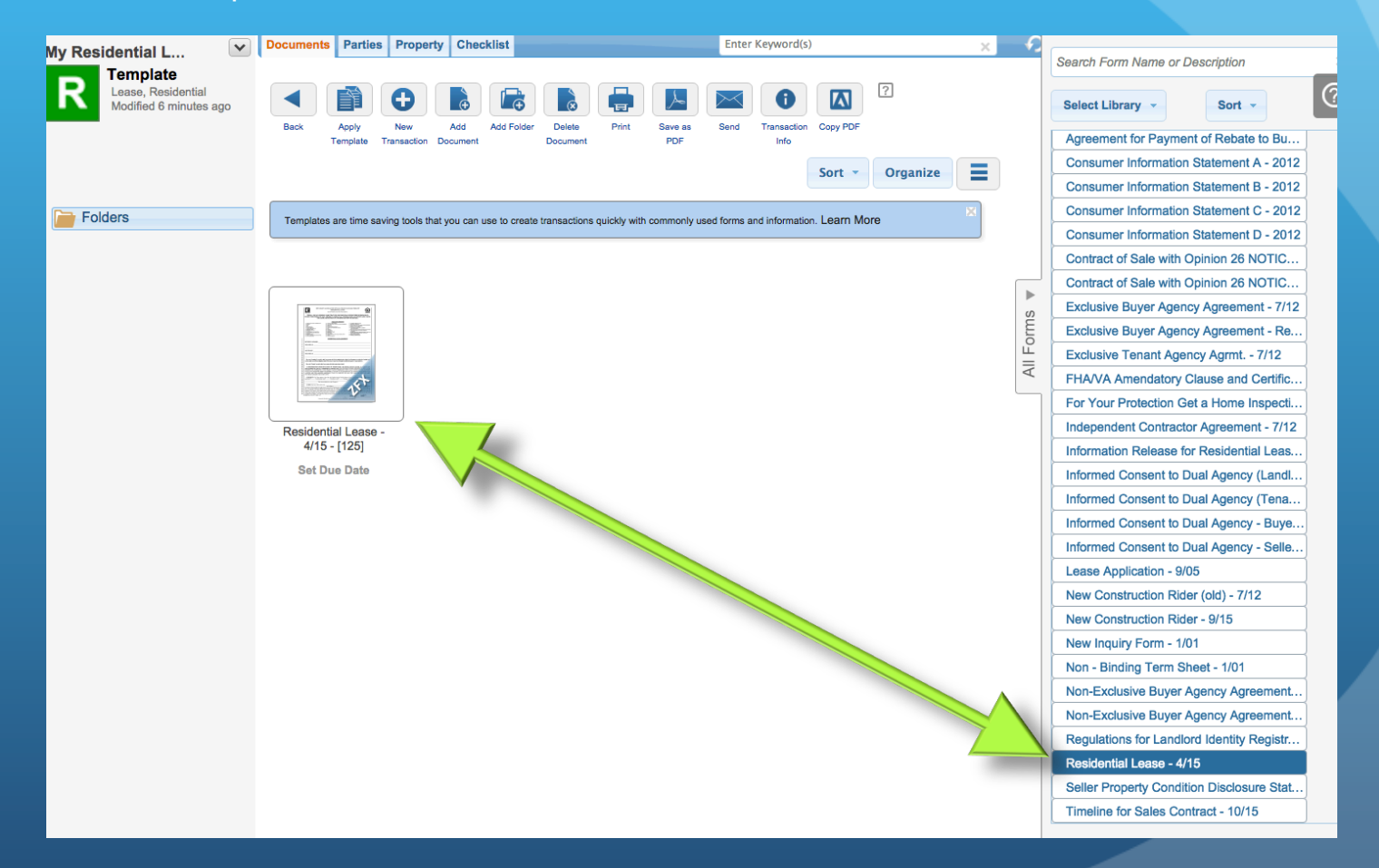

#### CREATING A TEMPLATE – PARTIES!

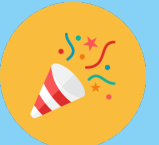

- At this point, you're done! But, you can take it a step further, and define any parties that won't change from transaction to transaction.
- Click "Parties", then click "New" to add a party to the template

| zipForm Plus                                                                                                    |                                                                                                    |
|----------------------------------------------------------------------------------------------------|----------------------------------------------------------------------------------------------------|
| TRANSACTIONS                                                                                                    | ATES TASKS CONTACTS PARTNERS HELP                                                                                                    |
| My Residential L  Template Lease, Residential Modified 5 minutes ago                                                                   | Documents     Parties     Property     Checklist       Image: Second state     Image: Second state     Image: Second state     Image: Second state       New     Delete     Image: Transaction Info     Image: Second state     Image: Second state |
| <ul> <li>All Parties</li> <li>Tenant Contacts</li> <li>Landlord Contacts</li> <li>Service Providers</li> <li>Other Contacts</li> </ul> |                                                                                                    |

### CREATING A TEMPLATE – PARTIES!

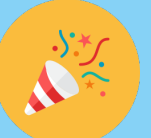

- Select a type, then fill in all the appropriate information about that party.
- This information will be automatically included on any form in this template that includes those fields.

| Image: Selling Broker         Selling Broker         Selling Broker         Role         Selling Broker         Broker Firm Name         Broker Fax         Agent Name(Licensee)         Gel ID#         Business Fax         City         Street Address         City         Street accontact                                                                                                    |                          |                |   |                                                           |            |                    |
|----------------------------------------------------------------------------------------------------|--------------------------|----------------|---|-----------------------------------------------------------|------------|--------------------|
| Selling Broker                                                                                                    | Transaction Party        |                |   | Selling Broker<br>Selling Broker                          |            | ×                  |
| Role Selling Broker     Home Warranty Company     Broker Firm Name     Broker Fax     Agent ID#     Agent ID#     Agent ID#     Agent ID#     Agent Phone     Email     Cell Phone     Broker Sax     Broker Address     Broker Name     City   Stata   Stata     Stata     Stata     Stata     Stata     Stata     Stata     Stata     Stata     Stata     Stata     Stata     Stata     Stata     Stata     Stata     Stata     Stata     Stata     Stata     Stata     Stata     Stata     Stata     Stata     Stata     Stata     With Stata     Stata     Stata     Stata     Stata     Stata     Stata     Stata     Stata     Stata   < | Selling Broker           |                | - | Escrow Company<br>Appraisal Company<br>Disclosure Company | ng Brr     | ort Add<br>Contact |
| Broker Firm Name<br>Broker Fax<br>Agent Name<br>Agent ID#<br>Agent ID#<br>Email<br>Cell Phone<br>Business Fax<br>Broker Office ID#<br>Street Address<br>City<br>Street Address<br>State<br>Save as Contact<br>Save as Contact<br>Save Cancel Clear                                                                                                    | Role                     | Selling Broker |   | Home Warranty Company                                     |            | ~                  |
| Broker Fax Agent Name(Licensee)  Agent ID# Agent Phone  Email  Cell Phone  Business Fax Broker Office ID#  Street Address Broker Name  City Agent License Number  Strate  Save as Contact  Save Cancel Clear                                                                                                    | Broker Firm Name         |                | * | *tle Company                                              |            | ~                  |
| Agent ID# Agent Phone   Email Cell Phone   Business Fax Broker Office ID#   Street Address Broker Name   City Agent License Number   Stata Agent License Number   Stata Agent License Number                                                                                                    | Broker Fax               |                | ~ | Agent Name(Licensee)                                      |            | ~                  |
| Email Cell Phone<br>Business Fax Broker Office ID#<br>Street Address Broker Name<br>City Agent License Number<br>State<br>Save as Contact<br>Save Cancel Clear                                                                                                    | Agent ID#                |                | ~ | Agent Phone                                               |            | ~                  |
| Business Fax  Broker Office ID# Street Address Broker Name City Agent License Number State Save as Contact                                                                                                    | Email                    |                | * | Cell Phone                                                |            | ~                  |
| Street Address                                                                                                    | Business Fax             |                | ~ | Broker Office ID#                                         |            | ~                  |
| City Agent License Number V<br>State Save as Contact Save as Contact Save Cancel Clear                                                                                                    | Street Address           |                | * | Broker Name                                               |            | ~                  |
| State Save as Contact Save Add Photo                                                                                                    | City                     |                | * | Agent License Number                                      |            | ~                  |
| Add Photo Save Cancel Clear                                                                                                    | State<br>Save as Contact | 0              |   |                                                           |            |                    |
| Add Photo Save Cancel Clear                                                                                                    |                          |                |   | 2                                                         |            |                    |
| Save Cancel Clear                                                                                                    |                          |                |   | Add Photo                                                 |            |                    |
|                                                                                                    |                          |                |   |                                                           | Save Cance | l Clear            |

# Adding Clauses

#### **ADDING CLAUSES**

• To add a clause, click "Clauses" from the home screen to open the clause manager, then click "New"

| zipForm Plus                       |                                                                                                |  |
|------------------------------------|------------------------------------------------------------------------------------------------|--|
| TRANSACTIONS TEMPLATES             | 6 CONTACTS PARTNERS HELP                                                                       |  |
| Forms New Delete Import Export Cia | ss LookUp Mortgage Vault Create Service<br>Manager Calculator Statistics Digital Ink Providers |  |
| Active Enter Keyword(s)            | ▼ Sort ▼ My Transactions ▼                                                                     |  |

#### ADDING CLAUSES

• Next, fill in the clause details. You can create a new category for the clause, or add it to an existing one.

| Clause Manager     | abilita Afradarana Afranda | Ormate Ormates |   |      | _     | ×     |                                               |
|--------------------|----------------------------|----------------|---|------|-------|-------|-----------------------------------------------|
| •                  |                            |                |   |      |       |       |                                               |
|                    | Add Cla                    | y Clauses      |   |      | ×     | x     | <b>1 From Tem</b><br>nard<br>idential<br>rday |
|                    | Select Category::          |                | ~ |      |       |       |                                               |
|                    | Text:                      |                |   |      |       |       |                                               |
| Title<br>My Clause |                            |                |   |      |       |       |                                               |
| Something          |                            |                |   |      |       |       |                                               |
|                    |                            |                |   |      |       |       |                                               |
|                    |                            |                |   |      |       |       |                                               |
|                    |                            |                |   | Save | Close |       |                                               |
|                    |                            |                |   |      |       |       |                                               |
|                    |                            |                |   |      |       | Close |                                               |

#### **ADDING CLAUSES – INSERTING INTO FORMS**

 To add the clause to your form, click the pencil icon when you get to the clauses section.

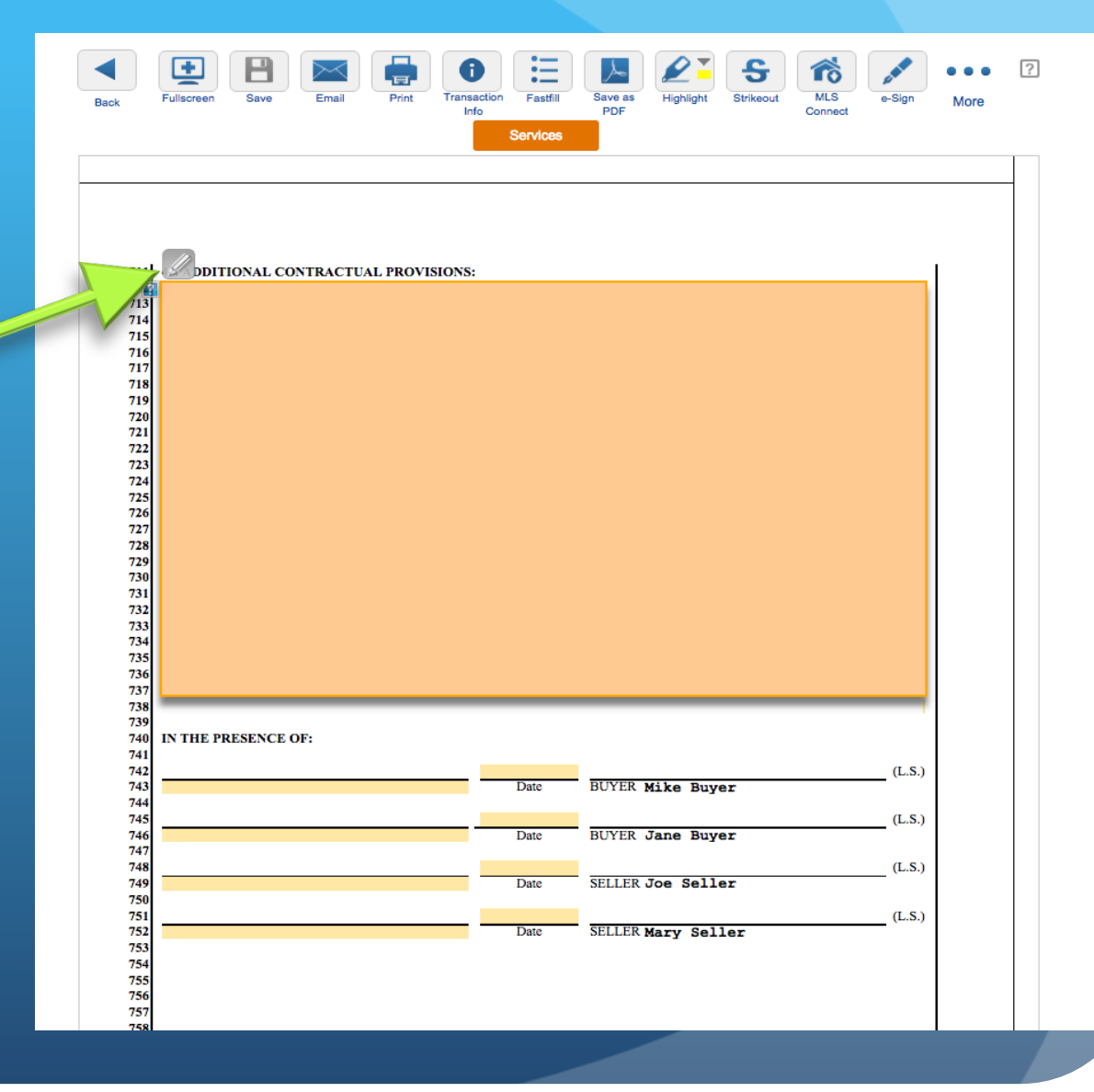

#### **ADDING CLAUSES – INSERTING INTO FORMS**

 Find the clause you want to add, then click "Insert" to place it into the form.

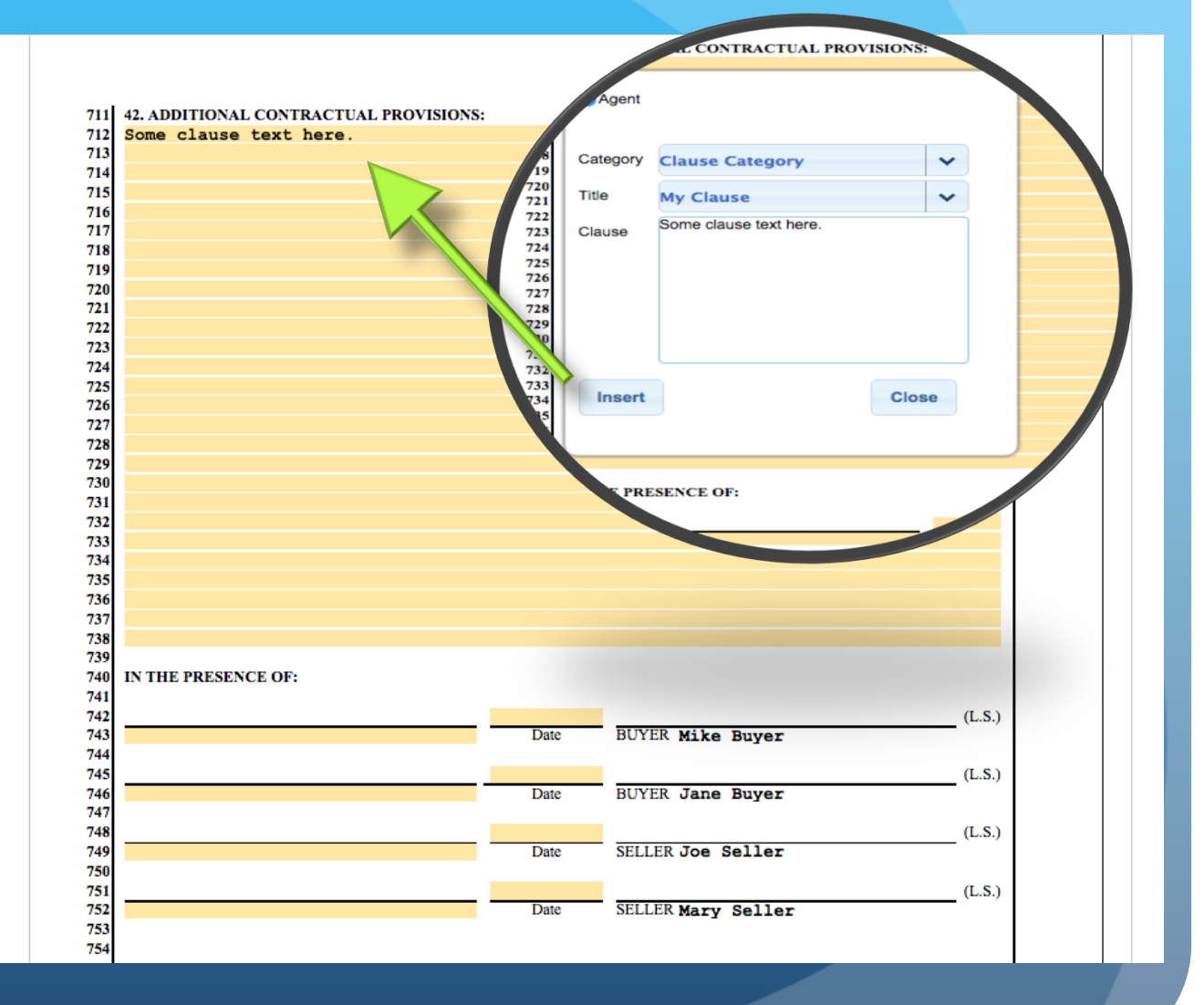

E-Sign

#### **E-SIGN**

- zipForm makes e-Sign easy. Start by clicking e-Sign from your transaction.
- Then, select the documents you want to e-sign, and click "Next"

| TEMPLA    | ATES TASKS CONTACTS PARTNERS HELP                                                | 🢬 Quentin Leonard                                                                                                    |  |  |
|-----------|----------------------------------------------------------------------------------|----------------------------------------------------------------------------------------------------|--|--|
| sidential | Documents Parties Property Checklist Services History Enter Keyword(s)           | The files below will be sent for signature. You can drag and drop the files into any order, and browse for files on your |  |  |
| erday     | 1 Select Forms <b>&gt;&gt;</b> 2 Select Parties <b>&gt;&gt;</b> 3 Add Signatures | computer. When ready click next to continue.                                                                             |  |  |
|           | Gancel                                                                           | Browse                                                                                                    |  |  |
| Active 🗸  | Back                                                                             | * Drag and Drop to change the order of documents                                                                         |  |  |
|           | Name your e-signature submission (optional):                                     | Contract of Sale with Opinion 26 NOTICE - 10/15                                                                          |  |  |
|           |                                                                                  |                                                                                                    |  |  |
|           | Select any documents, torms, or form pages you would like to have signed.        |                                                                                                    |  |  |
|           |                                                                                  |                                                                                                    |  |  |
|           |                                                                                  |                                                                                                    |  |  |
|           |                                                                                  |                                                                                                    |  |  |
|           |                                                                                  |                                                                                                    |  |  |
|           |                                                                                  |                                                                                                    |  |  |
|           | Contract of Sale with                                                            |                                                                                                    |  |  |
|           | Set Due Date                                                                     |                                                                                                    |  |  |
|           | 001 505 5015                                                                     |                                                                                                    |  |  |
|           |                                                                                  |                                                                                                    |  |  |
|           |                                                                                  |                                                                                                    |  |  |
|           |                                                                                  |                                                                                                    |  |  |
|           |                                                                                  |                                                                                                    |  |  |

#### **E-SIGN – ADDING SIGNERS**

• Next, select the signer(s). You must provide an e-mail address for every signer.

| zipForm Plus           |                   |                        |                 |                                  |                | 📀 😓                         |  |
|------------------------|-------------------|------------------------|-----------------|----------------------------------|----------------|-----------------------------|--|
| TRANSACTIONS TEMPL     | LATES TASKS       | CONTACTS               | PARTNERS        | B HELP                           |                |                             |  |
| 4 Main St              |                   | 1                      | Select Forms >> | 2 Select Parties <b>&gt;&gt;</b> | Add Signatures |                             |  |
| Previous               | List GMT Time Zon | e V                    | Address Book    | Service Providers New            | ?              | on for more instructions or |  |
| Order Role 1 Buyer Two | ter Keyword(s)    | ×                      | Sort -          |                                  |                | Aessage Authentication      |  |
|                        | First Name*       | Middle Name Last Name* | Role*           | Email*                           | Company        |                             |  |
|                        | Jane Jane         | Buyer                  | Buyer Two       | ane@buyer.com                    |                |                             |  |
|                        | Joe               | Seller                 | Seller One      |                                  |                |                             |  |
|                        | Mary              | Seller                 | Seller Two      |                                  |                |                             |  |
|                        | Mike              | Buyer                  | Buyer One       |                                  |                |                             |  |
|                        | Stan              | Broker                 | Selling Agent   |                                  |                |                             |  |
|                        | Tom               | Broker                 | Listing Agent   |                                  |                |                             |  |
|                        |                   |                        | Witness 1       |                                  |                |                             |  |
|                        |                   |                        | Witness 2       |                                  |                |                             |  |
|                        |                   |                        | Witness 3       |                                  |                |                             |  |
|                        |                   |                        | Witness 4       |                                  |                |                             |  |
|                        |                   |                        |                 |                                  |                |                             |  |
|                        |                   |                        |                 |                                  |                |                             |  |
|                        |                   |                        |                 |                                  |                |                             |  |
|                        |                   |                        |                 |                                  |                |                             |  |

#### E-SIGN – REVIEW/EDIT FIELDS

- Next you'll review the signature fields. Everything is already done for you, but you are free to add custom fields as needed.
- When you're ready to send the form, click "Send".

| Main St - Ur | nnamed                                                                      | Select Forms ►► 2 Select Pa                                                                                                    | rties 🕨 🚯 Add Signatures                                    |                                |
|--------------|-----------------------------------------------------------------------------|----------------------------------------------------------------------------------------------------|-------------------------------------------------------------|--------------------------------|
| revious      | Add Signature/Task                                                          | Party List: Jane Buyer 🗸 Document List: Contr                                                                                                    | ract of Sale with Opinion 26 NOTI 🗸                         | Send Save                      |
|              | the sale is comple<br>from yours.                                           | ted, because only then do they usually rece                                                                                                    | eive their commissions. So                                  | , their interests may differ   |
|              | 7) Whether y you have the info                                              | ou retain a lawyer is up to you. It is your d<br>rmation needed to make your decision.                                                                                          | ecision. The purpose of the                                 | is notice is to make sure that |
|              | SELLER<br>Joe Seller                                                        | DATE                                                                                                    | BUYER<br>Mike Buyer                                         | DATE                           |
|              |                                                                             |                                                                                                    | signature preview Jane Buyer                                | Field2                         |
|              | SELLER<br>Mary Seller                                                       | DATE                                                                                                    | BUYER<br>Jane Buyer                                         | DATE                           |
|              | Listing Broker<br>Tom Broker                                                | DATE                                                                                                    | Selling Broker<br>Stan Broker                               | DATE                           |
|              | Prepared by:                                                                | Name                                                                                                    |                                                             |                                |
| 1            | New Jersey REALTORS®<br>New Jersey Association of RE<br>Phone: 732-494-4714 | Form 118-Statewide 10/15 Page 1 of 14<br>ALTORS®, 200 American Metro Blvd Ste 123 Hamilton,<br>Fax: Quentin Leonard<br>Produced with zipForm® by zipLogix 18070 Fifteen Mile Ro | NJ 08619<br>nad, Fraser, Michigan 48026 <u>www.zipLopix</u> | .com                           |

#### E-SIGN – DONE!

• That's it! The signers will complete the e-sign process, and you'll be notified when the signed documents have been returned.